## Welcome to yChart **Bienvenido** a

Follow the simple steps below to set up your new account Siga estos pasos sencillos para configurar su cuenta nueva

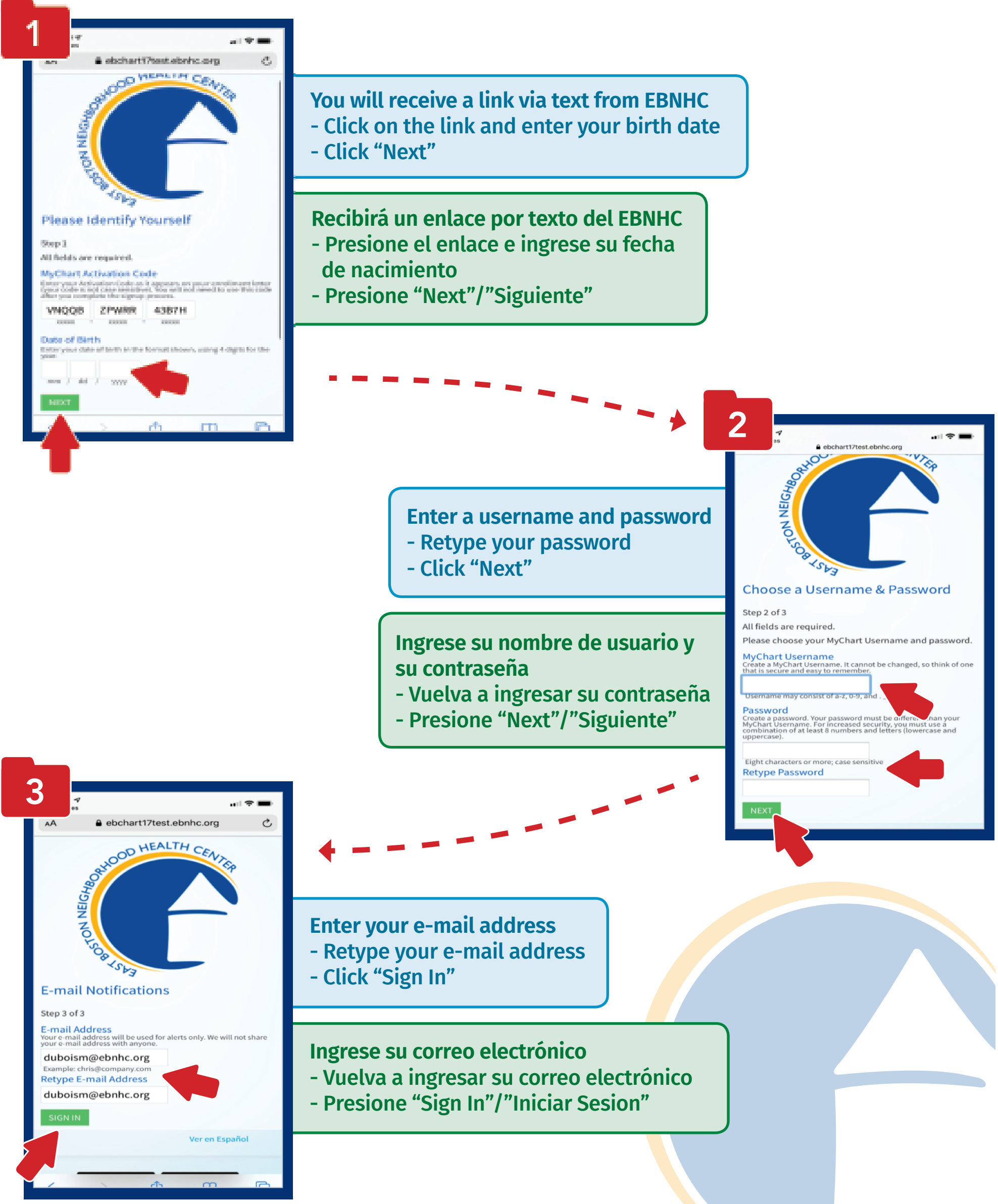

## Call 617-568-4600 if you need assistance activating your MyChart account Si necesita ayuda para activar su cuenta de MyChart llame al 617-568-4600

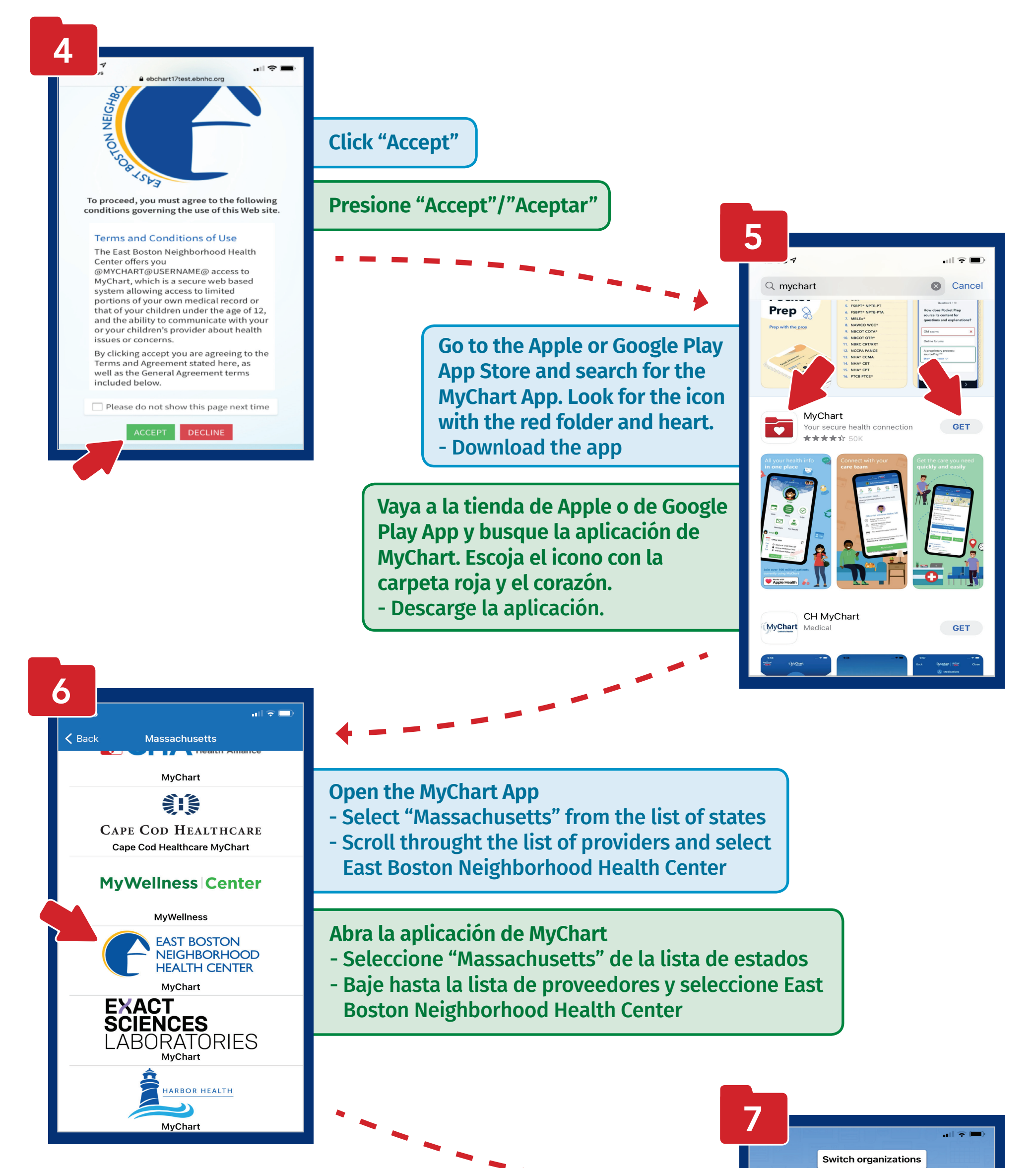

Type in the username and password you set up in Step 2 - Click "Log-In" Success! You are now using MyChart!

Escriba el nombre de usuario y la contraseña que uso en el paso 2 - Presione "Log-In"/"Entrar"

¡Felicidades! ¡Ya está usando MyChart!

| EAST BOSTON<br>NEIGHBORHOOD<br>HEALTH CENTER |
|----------------------------------------------|
| Username                                     |
| Password                                     |
| Log in                                       |
| 한 Forgot Password or Username?               |
| Don't have an account?                       |
| Sign up now                                  |
|                                              |
| Passwords                                    |
| qwertyuiop                                   |
| asdfghjkl                                    |
| ☆ z x c v b n m ⊗                            |
| 123 space next                               |
|                                              |